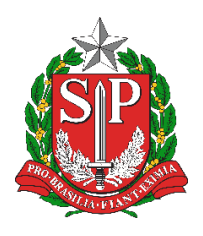

Diretoria de Ensino Região de Mogi das Cruzes

Centro de Informações Educacionais e Gestão da Rede Escolar Núcleo de Informações Educacionais e Tecnologia

# MANUAL PARA ABERTURA DE OCORRÊNCIAS NO PORTAL DE ATENDIMENTO DA EDUCAÇÃO

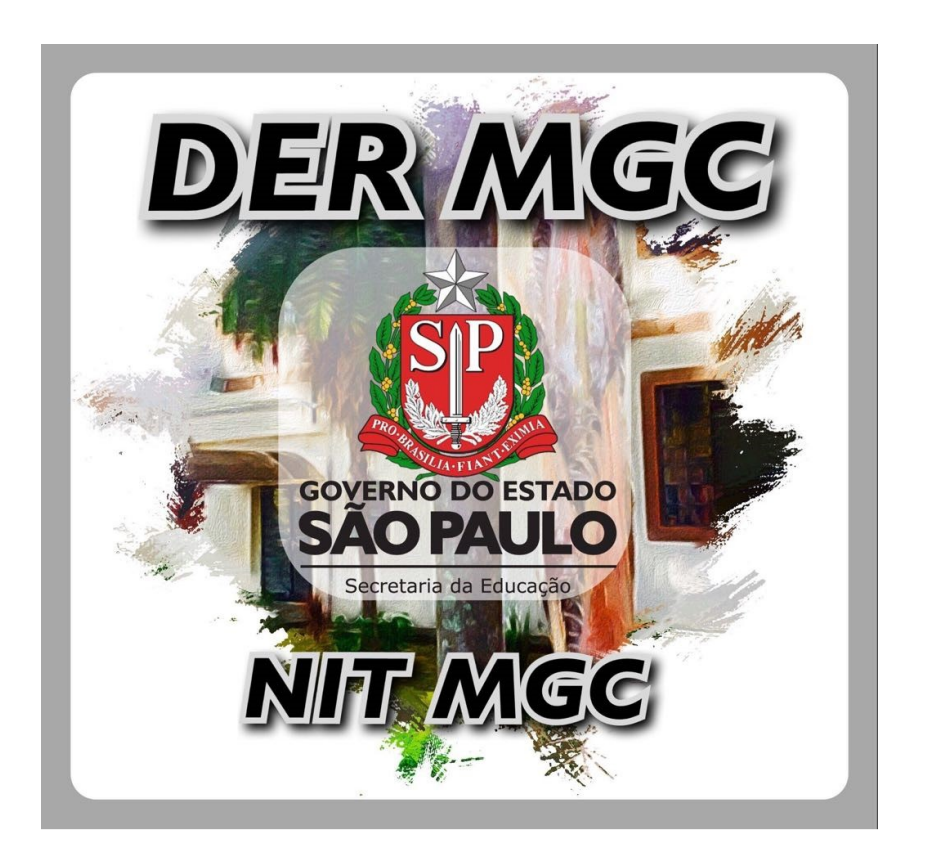

# Sumário

| irio         |   |
|--------------|---|
| 1 OCORRÊNCIA | 3 |
| Passo 1      |   |
| Passo 2      |   |
| Passo 3      | 4 |
| Passo 4      | 4 |
| Passo 5      | 5 |
| Passo 6      | 5 |
|              |   |

# **1 OCORRÊNCIA**

Para a abertura de ocorrências no Portal de Atendimento da Educação, acesse <u>https://atendimento.educacao.sp.gov.br/</u> e siga os passos abaixo:

### Passo 1

Na tela inicia, acessa a opção Precisa de ajuda?:

| saopaulo.sp.gov.br                                                             |                                             | Cidadão SP fr in J                           |                                        |
|--------------------------------------------------------------------------------|---------------------------------------------|----------------------------------------------|----------------------------------------|
| OBTER SUPORTE                                                                  |                                             |                                              | Orientações e Tutoriais 👻 ENTRAR       |
|                                                                                |                                             |                                              |                                        |
| ĊQNE                                                                           | ectados<br>Portal de atendimento            |                                              |                                        |
| ?                                                                              | 6                                           |                                              | 03                                     |
|                                                                                | SED                                         | Matrícula                                    | Certificado/Atestado                   |
| Precisa de ajuda?                                                              |                                             |                                              |                                        |
| Precisa de ajuda?<br>Aqui ajudamos você a sanar<br>suas dúvidas e dificuldades | Acesse aqui a<br>Secretaria Escolar Digital | Acesse aqui consulta<br>pública de matrícula | ENCCEJA, ENEM e<br>Exames de Supletivo |

## Passo 2

Será solicitado o acesso. Selecione de acordo com seu perfil:

| OBTER SUP         | Orientações e Tutoriais - ENTRAR                                                                                                    |
|-------------------|----------------------------------------------------------------------------------------------------|
| • <b>2</b> Entrar | Resgatar convite                                                                                                    |
|                   | Bem-vindo ao Portal de Atendimento - SED                                                                                                    |
|                   | Selecione o tipo de perfil                                                                                                    |
|                   | Selecione o perfil V                                                                                                    |
|                   | Selecione o perfil                                                                                                    |
|                   | Servidor Outras redes, Responsável/Comunidade ou Prestador de serviço                                                                                                  |
|                   | Servidor Estadual                                                                                                    |
|                   | Aluno ou Professor(a)                                                                                                    |
|                   |                                                                                                    |
|                   |                                                                                                    |
|                   | Rua Dr <sup>o</sup> . Antônio Cândido Vieira, 451, Centro - Mogi das Cruzes/SP<br>CEP 08780-030 / Telefone (11) 4728-4400<br>http://demogidascruzes.educacao.sp.gov.br |

# Passo 3

4

Na página de suporte, aperte em **Abrir Novo Chamado**, conforme figura abaixo. Também é possível verificar os chamados abertos anteriormente na listagem abaixo.

| OBTER SUPOR          | RTE                        |             |                            |                            |                            |        | Orie   | entações e Tutoriais 👻   Sair |
|----------------------|----------------------------|-------------|----------------------------|----------------------------|----------------------------|--------|--------|-------------------------------|
|                      |                            |             |                            |                            |                            |        |        | Bem vindo                     |
| Página Inicial       | > Suporte                  |             |                            |                            |                            |        |        |                               |
| Suporte              | •                          |             |                            |                            |                            |        |        |                               |
|                      |                            |             |                            |                            |                            |        |        |                               |
|                      |                            |             |                            |                            |                            |        |        |                               |
| Q Como p             | oodemos ajudar vo          | ocê?        |                            |                            |                            |        |        |                               |
| × ex. O              | ogon do usuário está falł  | ando        |                            |                            |                            |        |        | Q                             |
| 🗮 Meus Cha           | mados Abertos <del>-</del> |             |                            |                            | Pesquisa                   | IF     | ٩      | Abrir Novo Chamado            |
| Número do<br>Chamado | Título do Chamado          | Тіро        | Assunto do<br>Chamado      | Categoria                  | Subcategoria               | Origem | Status | Data de<br>Criação ↓          |
|                      |                            | Solicitação | Sistemas ou<br>aplicativos | Sistemas ou<br>aplicativos | Sistemas ou<br>aplicativos | Web    | Ativo  | 15/08/2023<br>11:43           |

### Passo 4

Será solicitada o assunto. Selecione de acordo com o problema e utilize os botões de navegação para visualizar todos os assuntos.

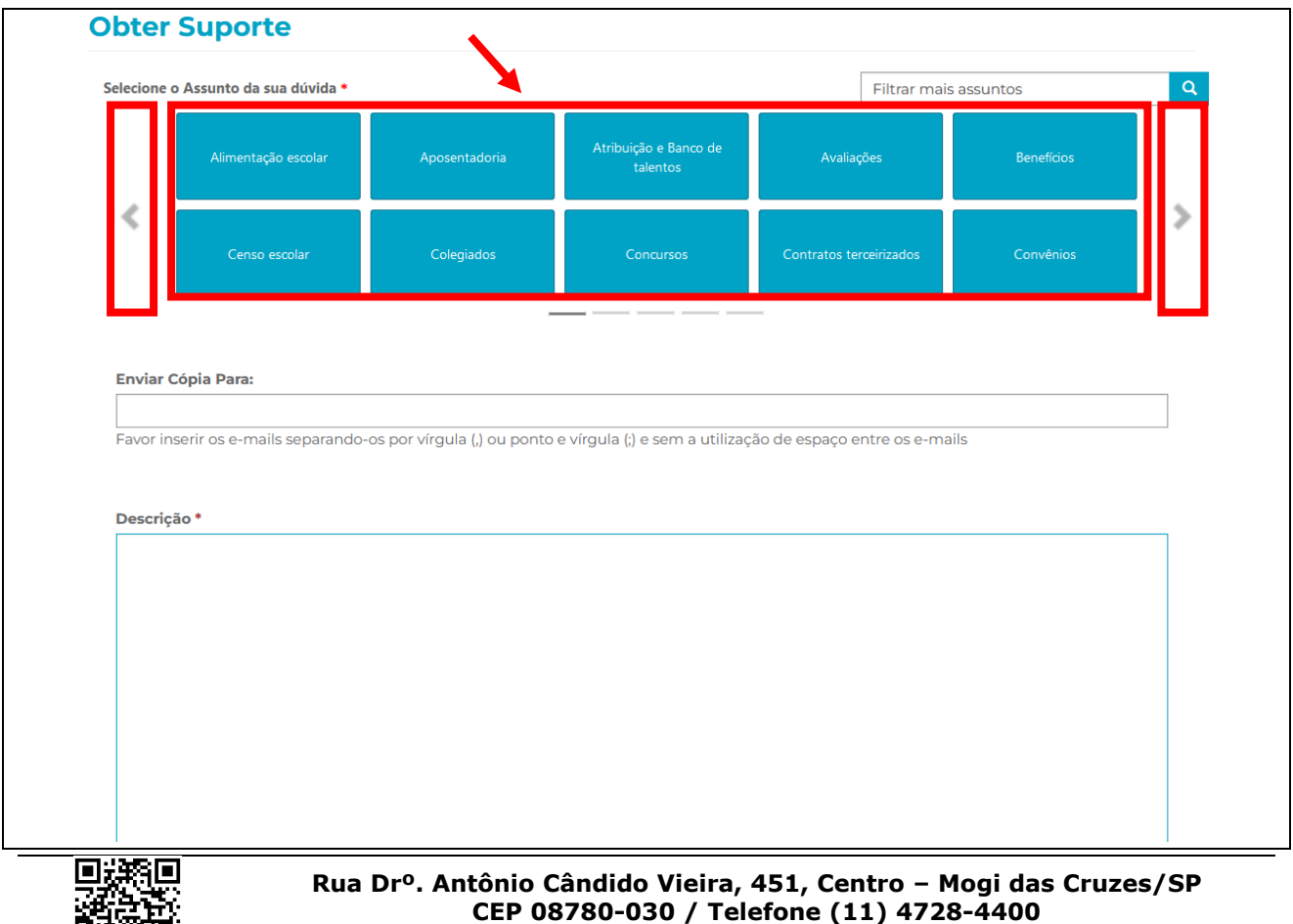

http://demogidascruzes.educacao.sp.gov.br

### Passo 5

Descreva o mais detalhadamente possível o problema no campo **Descrição**. Informe também, informações relevantes, como nome completo, RG e CPF e encaminhe prints de problemas, usando a opção **Anexar um arquivo**. Após o preenchimento e anexo, aperte em **Enviar**:

|                                                                                                    | 10                                                       |
|----------------------------------------------------------------------------------------------------|----------------------------------------------------------|
|                                                                                                    |                                                          |
|                                                                                                    |                                                          |
|                                                                                                    |                                                          |
|                                                                                                    |                                                          |
| Anexar um arquivo                                                                                                    |                                                          |
| <b>Anexar um arquivo</b><br>Procurar) Nenhum arquivo selecionado.                                                                                       |                                                          |
| <b>Anexar um arquivo</b><br>[ <b>Procurar</b> ] Nenhum arquivo selecionado.<br>Somente serão aceitos arquivos: Documentos (Excel, Word, PowerPoint, PDF | F) 16MB, Imagens 5MB e Arquivos Compactados (.zip) 64MB. |

### Passo 6

Após a abertura, será enviado um e-mail sempre que houver uma atualização, caso seja solicitado dados adicionais, deverá entrar na página de suporte para fornecer. Para informar dados adicionais ou acompanhar o processo, acesse no botão ao lado e entre em **Exibir detalhes:** 

| × ex. O logon do usuário está falhando |                   |             |                            |                            |                            |        |        |                      |  |  |
|----------------------------------------|-------------------|-------------|----------------------------|----------------------------|----------------------------|--------|--------|----------------------|--|--|
| I≣ Meus Chamados Abertos ▼             |                   |             |                            |                            | Pesquisar                  |        |        | Q Abrir Yovo Chamado |  |  |
| lúmero do<br>Chamado                   | Título do Chamado | Тіро        | Assunto do<br>Chamado      | Categoria                  | Subcategoria               | Origem | Status | Data de<br>Criação ↓ |  |  |
|                                        |                   | Solicitação | Sistemas ou<br>aplicativos | Sistemas ou<br>aplicativos | Sistemas ou<br>aplicativos | Web    | Ativo  | 15/08/2023<br>11:43  |  |  |
|                                        |                   | Solicitação | Sistemas ou                | Sistemas ou                | Sistemas ou                | Web    | Ativo  | 12/04/2023           |  |  |

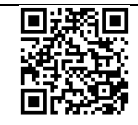